Hướng dẫn cập nhật thông tin trên trang Trạng Nguyên Tiếng Việt **Bước 1:** Truy cập trang web: trangnguyen.edu.vn

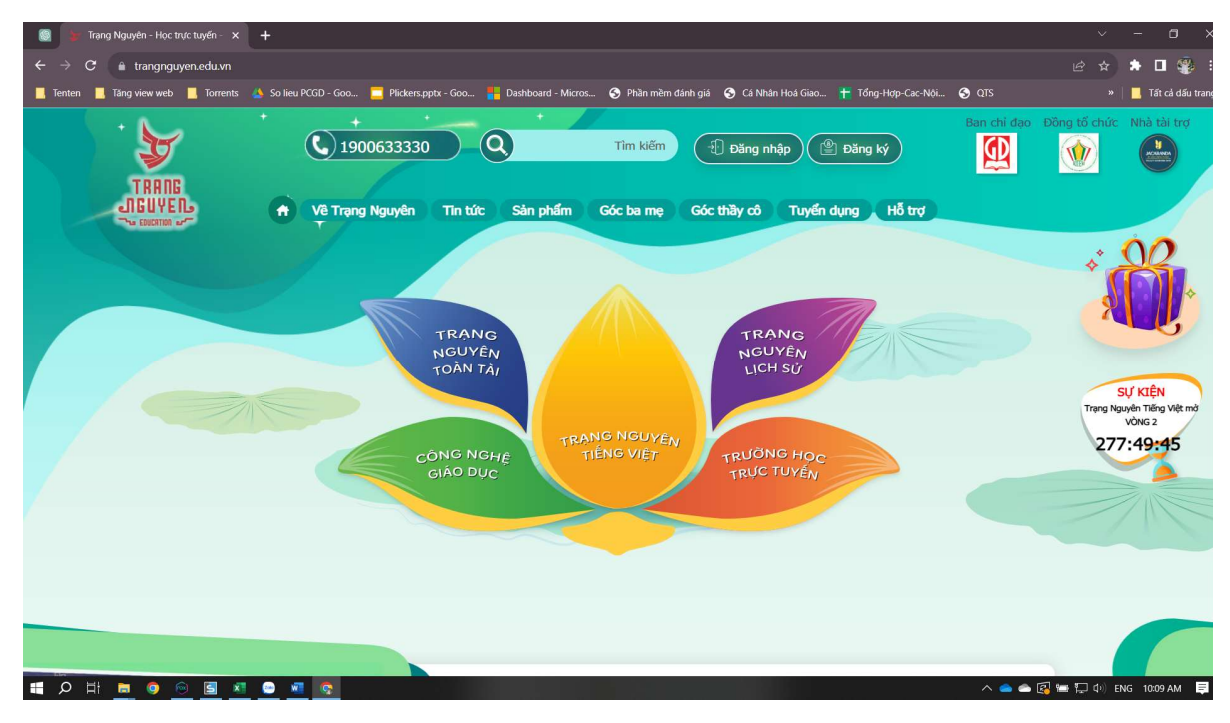

Bước 2: Đăng nhập tài khoản

| 🥘 🎍 Đăng nhập Trạng Nguyên   trang 🗙 | +                                                                                                    | ~ - @ ×                                             |
|--------------------------------------|----------------------------------------------------------------------------------------------------|-----------------------------------------------------|
| ← → C 🔒 trangnguyen.edu.vn/d         |                                                                                                    | 🕶 🖻 🛧 🔺 🖬 🌍 E                                       |
| 📙 Tenten 📙 Täng view web 📙 Torrents  | 🎄 So lieu PCGD - Goo 📒 Plickers.pptx - Goo 🚦 Dashboard - Micros 📀 Phần mềm dánh giá 🔇 Cá Nhân Hoá Giao † Tổng-Hợp-Cac-Nội 🔇 QTS                                                                                                    | » 📃 Tất cả dấu trang                                |
|                                      | Image: Searchi day         Image: Searchi day         I | Dông tố chức Nhà tài trợ                            |
|                                      | ĐĂNG NHẬP<br>Tên đăng nhập<br>leader9x                                                                                                    | SU KIÉN                                             |
|                                      | Mật khẩu<br>Quên Mật khẩu<br>Dăng nhận                                                                                                    | Trang Nguyên Tiếng Việt mở<br>Vờixe 2<br>2777:49:30 |
|                                      | Chưa có tài khoản dăng ký <u>tại đây</u>                                                                                                    |                                                     |
|                                      |                                                                                                    |                                                     |
|                                      |                                                                                                    |                                                     |

**Bước 3:** Sau khi đăng nhập xong, chúng ta trỏ chuột vào phần tên và số báo danh, chọn dòng "Cập nhật thông tin"

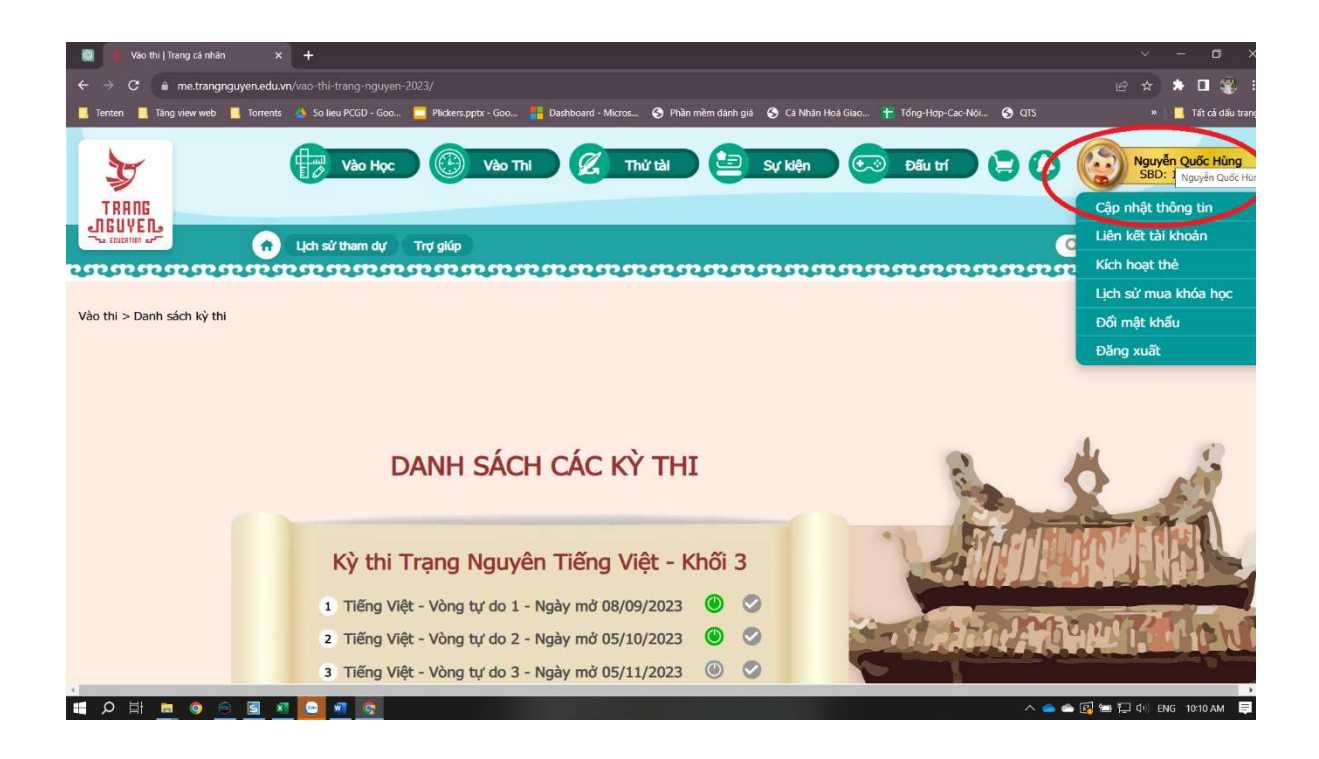

Bước 4: Kéo xuống chọn mục "Chỉnh sửa"

|                                                                                                    | 🕘 🍯 Trang cá nhân 🛛 🗙 🕂           |                                                                     |                                                                                                    |                                                                                                    |                          |                                                | - |        | -    |       |
|----------------------------------------------------------------------------------------------------|-----------------------------------|---------------------------------------------------------------------|----------------------------------------------------------------------------------------------------|----------------------------------------------------------------------------------------------------|--------------------------|------------------------------------------------|---|--------|------|-------|
| Finding run cán nhân       rướng:       Hà Một         Mội bải khoản:       Học sinh       rướng:       Hà Một         Sub tải khoản:       Học sinh       rướng:       Hà Một         Sub tải khoản:       Học sinh       Nguyễn Quốc Hùng       Ba Bình         Th dầng nhập:       Ieader9x       Th Nghĩa Dũng         Th dầng nhập:       Ieader9x       Khốt:       3         Ngủa sinh:       Ol/04/1994       Lớn:       34         Dân tộc:       -       -       -         Dân tộc:       -       -       -         Số diện thoại:       912085394       -       -         Email:       thungnq.ctnd@badinhedu.vn       Image:       - | ← → C a me.trangnguyen.edu.vn/tho | ong-tin-ca-nhan/hoc-sinh/<br>So lieu PCGD - Goo 🧮 Plickers.pptx - ( | 500 📒 Dashboard - Micro                                                                                                    | s 🚱 Phần mềm dánh giá 😚 Cả Nhân Hoa                                                                                                    | i Giao 🕂 Tč              | śng-Hop-Cac-Nói 🚱 QTS                          |   | ☆<br>* | 🖚 🛄  | : 🐒 : |
|                                                                                                    | lenten Lang view web Torrents     | Soliez PCGI - Gos Pickerspip - C                                    | Dashbeard - Merce<br>THÔNG<br>Loại tài khoản:<br>Họ và tên:<br>Tên dăng nhập:<br>Giới tính:<br>Ngày sinh:<br>Quốc gia:<br>Dân tộc:<br>Số điện thoại:<br>Email: | C CANhan Head Marrie Canhan Head Canhan Head Marrie Canhan Head Hoc sinh Nguyễn Quốc Hùng leader9x Nam Nữ 01/04/1994 Việt Nam - 0912085394 hungnq.c1nd@badinhedu.vn | Trường:<br>Khôi:<br>Lớp: | Hà Nội<br>Ba Đình<br>TH Nghĩa Dũng<br>3<br>3A4 |   | 38     | lāto |       |

**Bước 5:** Cập nhật thông tin đầy đủ thông tin; phần thông tin nhà trường cập nhật như trong hình, lưu ý phần chọn lớp chọn theo đúng lớp đang học. Trong trường hợp học sinh bị sai khối, phụ huynh báo lại cho GVCN để bộ phận kỹ thuật của nhà trường hỗ trợ nâng khối cho học sinh. Sau khi sửa xong bấm vào nút Cập nhật.

| 🔯 🔰 Trang cá nhân                            | ×                | +                               |                      |              |                                  |                                 |               | ia<br>I | ~ -                | - a ×            |
|----------------------------------------------|------------------|---------------------------------|----------------------|--------------|----------------------------------|---------------------------------|---------------|---------|--------------------|------------------|
| $\leftarrow \rightarrow C$ $\triangleq$ me.t | rangnguyen.edu.v | <b>m</b> /thong-tin-ca-nhan/hoc |                      |              |                                  |                                 |               |         | * *                | • 🖪 🏶 I          |
| 📙 Tenten 📙 Täng view                         | web 📃 Torrents   | A So lieu PCGD - Goo            | Plickers.pptx - Goo. | 📒 Dashboa    | ırd - Micros 📀 Phần mềm dánh giá | 🔇 Cá Nhân Hoá Giao 干 Tổng-Hợp-I | Cac-Nói 🔇 QTS |         | »   <mark>-</mark> | Tất cả dấu trang |
|                                              |                  | SBD: 10566                      | 855                  | Quốc gia     | Việt Nam                         |                                 | ~             |         |                    |                  |
|                                              |                  | (2)                             |                      | Dân tộc      | Chọn dân tộc                     |                                 | ~             |         |                    |                  |
|                                              |                  | Cập nhật Av                     | atar Sô              | ố điện thoại | 0912085394                       |                                 |               |         |                    |                  |
|                                              |                  |                                 |                      | Email        | hungaq.c1nd@badinhedu.vn         |                                 |               |         |                    | THERE P          |
|                                              |                  |                                 | /                    | Trường       | Hà Nội                           |                                 |               |         |                    | -                |
|                                              |                  |                                 |                      |              | Ba Đình                          |                                 | ~             |         |                    | 0                |
|                                              |                  |                                 | (                    |              | TH Nghĩa Dũng                    |                                 | ~             |         |                    |                  |
|                                              |                  |                                 |                      | Khối         | Khối 3                           |                                 | ~             |         |                    | 1                |
|                                              |                  |                                 |                      | Lớp          | 3A4                              |                                 | · /           |         |                    | 0000             |
|                                              |                  |                                 |                      |              |                                  | Hủy bở Cập nhật                 |               |         |                    |                  |
|                                              |                  |                                 |                      |              |                                  |                                 |               |         |                    |                  |
|                                              |                  | Lưu ý:                          |                      |              |                                  |                                 |               |         |                    |                  |
| 4                                            |                  | Mọi thắc mắc vui lòng           | liên hệ tổng đài Tra | ạng Nguyên:  | 1900633330                       |                                 |               |         |                    | ,                |
| 🚺 🔎 🖽 🗖 🌀                                    | ) 创 🔄 🗴          | I 🕒 🐖 👧 🚿                       |                      |              |                                  |                                 | ^ <b>e</b> 🌰  | 🛃 🖿 🎞 d | ) ENG              | 10:15 AM 📮       |